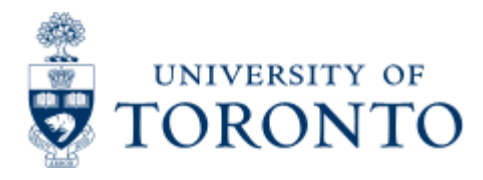

Financial Advisory Services & Training Financial Services Department www.finance.utoronto.ca/fast

Work Instruction

# **Set Personal Settings**

# When to Use

Users are encouraged to use this functionality to ease the creation of a purchase order. Personal settings establish user default data to fields for creating a purchase order (i.e. Purchasing group). These settings remain within the user's profile and are defaulted into the purchase order each time a user begins creating a purchase order. If necessary, users can change the default data entered from personal settings while creating the purchase order.

## **Steps**

1. Create your personal settings by entering the default data in the appropriate fields. Only complete the fields which will remain constant for your purchase orders.

2. Save your personal settings.

### Note

The SAP input screen for this transaction contains many fields/tabs, **this reference guide will only include information for those fields/tabs that are used in processing UofT transactions**.

#### **Detailed Procedures**

Access the transaction using:

| Menu             | Logistics >> Materials management >><br>Purchasing >> Purchase Order >> Create<br>Purchase Order |
|------------------|--------------------------------------------------------------------------------------------------|
| Transaction code | ME21N                                                                                            |

Screen: Create Purchase Order

| Eurchase order Ed                                                                                                    | Qoto Environment System Help                                                                                                    |
|----------------------------------------------------------------------------------------------------|----------------------------------------------------------------------------------------------------|
| 0                                                                                                    | a 4 📙 C G 😪 🗳 🖓 18 12 12 A A A 🐷 🖉 🚱 🖫                                                                                                    |
| Create Purchas                                                                                                    | e Order                                                                                                    |
| Document overview on                                                                                                    | 📔 🖻 Hold 🚰   🔂 Print preview Messages 🚹 Help 🛃 Personal setting                                                                                                    |
| NB:Standard PO<br>Header<br>Item overview<br>Item details                                                                                                    | Vendor<br>Select to access Personal<br>setting screen                                                                                                    |
| Purchase order                                                                                                    | dit <u>G</u> oto E <u>n</u> vironment System <u>H</u> elp                                                                                                    |
| <ul> <li>Personal Settings</li> <li>Basic settings</li> <li>Document overvie</li> <li>Selection timefrat</li> <li>Compile doc.</li> <li>Header data: Puro<br/>Maintain organiza</li> <li>Environment infor</li> <li>Envir. info in n</li> <li>Process message</li> <li>Warning mess</li> <li>Success mess</li> <li>Information m</li> <li>Process mess</li> <li>Information m</li> <li>Process mess</li> <li>Information m</li> <li>Process mess</li> <li>Information m</li> <li>Process mess</li> <li>Information m</li> <li>Process mess</li> <li>Information m</li> <li>Process mess</li> <li>Information m</li> <li>Process mess</li> <li>Information m</li> <li>Process mess</li> <li>Information m</li> </ul> | Default values     where for my docs.     One week     away automatically     hasse order   ion data via   Standard setting     nation   ew session     s directly   ess   sages   sages   sages directly      rch Help On   ed   Description of Field Content |
| Option<br>(0)                                                                                                    | al                                                                                                    |
|                                                                                                    | This field determines the time frame (date range) for displaying your purchase orders                                                                                                    |

| Selection<br>time<br>frame<br>for my<br>docs. | Ο | requisitions in the Document overview. The default is for 7 days (one week) but can be changed to display purchase orders in any date range from 1 day to (i.e. "No restrictions"). Use the pick list matchcode button to select a time frame. |  |  |  |  |
|-----------------------------------------------|---|----------------------------------------------------------------------------------------------------|--|--|--|--|
| Leave all other settings as is in this tab.   |   |                                                                                                    |  |  |  |  |

Click on the Default values tab (

| er ). |
|-------|
|       |

| Basic settings | Default values              |                                                                                           |
|----------------|-----------------------------|-------------------------------------------------------------------------------------------|
| PO header      | PO item                     |                                                                                           |
| Ocument type   | NB:Standard PO 📱 👞          |                                                                                           |
| urchasing org. | Univ. of Toronto 📓          |                                                                                           |
| urch. group    | ā                           | These are the fields that                                                                 |
| ompany Code    | University of Toronto 🛛 🗎 🖌 | should be displayed, if not<br>select, <i>More fields</i> to<br>reveal additional fields. |
| More fiel      | ds                          | ioreal accilional noide.                                                                  |

).

| Line 1               |      |       |                   |               | 1                |                                                      |                           |       |
|----------------------|------|-------|-------------------|---------------|------------------|------------------------------------------------------|---------------------------|-------|
| Display fields       |      |       |                   |               |                  | Hidden fields                                        |                           |       |
| Column content       | Pos. | Len   | $\mathbf{\Sigma}$ |               |                  | Col. content                                         | Lgth.                     |       |
| Company code         | 1    | 4     |                   |               |                  | Payment terms                                        | 4                         |       |
| Purchasing doc. type | 2    | 4     |                   | •             |                  | Currency                                             | 5                         |       |
| Purch. organization  | 3    | 4     |                   |               |                  | GR message                                           | 1                         |       |
| Purchasing group     | 4    | 3     | Ĩ                 |               |                  | Incoterms                                            | 3                         |       |
|                      |      |       |                   |               | T                | Incoterms (part 2)                                   | 28                        |       |
|                      |      | l. í  |                   |               |                  | Our reference                                        | 12                        |       |
|                      |      |       |                   | 4             | •                |                                                      |                           |       |
|                      |      | 11 11 |                   |               |                  |                                                      | _                         |       |
| (Line width)         |      | 20    | Us<br>Hid         | e arr<br>Iden | ows to<br>fields | o move fields between £<br>until the Display view is | )isplay fiek<br>as above. | ∜s an |
| List width           |      | 20    | <b>v</b>          | ° Co          | py w             | hen selection is comple                              | te.                       |       |
| 🖊 Copy 🛐 💥 📴 💥       | 1    |       |                   |               |                  | •                                                    |                           |       |

| Field Name                          | Required<br>(R) /<br>Optional<br>(O) | Description of Field Content                                                                                                    |  |  |  |  |
|-------------------------------------|--------------------------------------|----------------------------------------------------------------------------------------------------|--|--|--|--|
| Document type                       | 0                                    | Defaults to <b>NB Standard PO</b> . Select the document type most commonly processed. Use matchcode button for possible entries (i.e. Lease orders, Standard PO). |  |  |  |  |
| Purchasing org.                     | R                                    | Enter Univ. of Toronto (1000) or U. of T EBP (2000).                                                                                                    |  |  |  |  |
| Purch. group                        | R                                    | Enter your Purchasing group. Use matchcode button for possible entries.                                                                                           |  |  |  |  |
| Company Code                        | R                                    | Enter <b>UOFT</b> for University of Toronto. Use matchcode button for possible entries (i.e. FLDI for Fields Institute).                                          |  |  |  |  |
| Click on PO item sub-tab (PO item). |                                      |                                                                                                    |  |  |  |  |

| tem category         | Standard | 1 |    | Always Propose |
|----------------------|----------|---|----|----------------|
| Acct assignment cat. |          | Ē |    | Always Propose |
| Delivery date        |          | 4 | ¥. |                |
| Plant                |          |   |    | Always Propose |
| Storage location     |          |   |    | Always Propose |
| Aaterial group       | 1        |   |    | Always Propose |
| Requisitioner        |          |   |    | Always Propose |
| Req. tracking number |          |   |    | Always Propose |
| Promotion            |          |   |    | Always Propose |
| Acknowledgment reg   | d        | ~ |    | Always Propose |

Do not select **Always propose**. The system automatically defaults settings when creating a purchase order.

| ¢                                                                                                    | Change layout                                   |           |                                                                                                    |                 |                   | 1               |                    |                     |           |               |
|----------------------------------------------------------------------------------------------------|-------------------------------------------------|-----------|----------------------------------------------------------------------------------------------------|-----------------|-------------------|-----------------|--------------------|---------------------|-----------|---------------|
|                                                                                                    | Display fields                                  | ;         |                                                                                                    |                 | _                 | a 3             | +                  | Hidden fields       |           |               |
|                                                                                                    | Column conten                                   | t F       | Pos. Len                                                                                                    | Z               |                   |                 | -                  | Col. content        | Lgth.     |               |
| 2                                                                                                    | Plant                                           | 1         | 4                                                                                                    | _               |                   |                 |                    | Price date          | 10        |               |
| 2                                                                                                    | Storage location                                | n 2       | 4                                                                                                    | <u>, s</u>      | H                 |                 |                    | Incoterms           | 3         | - 13          |
| 2                                                                                                    | Item category                                   | 3         | 1                                                                                                    |                 |                   | 12-23           |                    | Incoterms (part 2)  | 28        |               |
|                                                                                                    | Acct assignmer                                  | nt cat. 4 | 1                                                                                                    | 1               |                   |                 |                    | Season category     | 4         |               |
|                                                                                                    | Requisitioner                                   | 5         | 12                                                                                                    |                 |                   |                 |                    | Season year         | 4         |               |
|                                                                                                    | Req. tracking n                                 | umber 6   | 10                                                                                                    |                 |                   |                 |                    | 1                   |           |               |
|                                                                                                    | Material group                                  | 7         | 9                                                                                                    |                 |                   |                 | F                  |                     |           |               |
|                                                                                                    | Promotion                                       | 8         | 10                                                                                                    |                 |                   | 4               | 4                  | 1                   |           |               |
|                                                                                                    | Deliv. date cate                                | gory 9    | 1                                                                                                    |                 |                   |                 | M                  |                     |           |               |
|                                                                                                    | Delivery date                                   | 1         | 0 10                                                                                                    |                 |                   |                 | 4                  |                     |           |               |
|                                                                                                    | Acknowledgme                                    | nt reqd 1 | 1 1                                                                                                    |                 |                   |                 |                    | <u> </u>            |           |               |
|                                                                                                    |                                                 |           |                                                                                                    |                 | -                 |                 |                    | 1                   |           |               |
| List width       75         Use arrows to move fields between Display fields and Hidden fields until the Display view is as above.         V Copy       X Image: X Image: X |                                                 |           |                                                                                                    |                 |                   | əlds            |                    |                     |           |               |
| Fie                                                                                                    | Field Name Required<br>(R) /<br>Optional<br>(O) |           |                                                                                                    | tion            | of                | Field           | Co                 | ontent              |           |               |
| Iter                                                                                                    | m category                                      | 0         | Defaults                                                                                                    | to <b>O</b>     | St                | anda            | rd                 | . Leave as is.      |           |               |
| Acc<br>cat                                                                                                    | t assignment                                    | 0         | Use the<br><i>Order</i> s.                                                                                                    | pick            | list              | I b             | utt                | on to select either | Cost Cen  | <i>ter</i> or |
| Plant R Code should be within 1XXX or 2XXX. Use matchcode button to find your Plant code; if a specific one is not available, use general campus code (ie. 1000 for Scarborough Campus, 1500 for Mississauga Campus 200 for UofT St. George Campus).                                                                                                    |                                                 |           |                                                                                                    |                 | e 💽<br>ot<br>2000 |                 |                    |                     |           |               |
| Sto                                                                                                    | rage location                                   | R         | Enter yo<br>find you                                                                                                    | our st<br>r dep | ora<br>bart       | ge loo<br>menta | ati<br>al <b>S</b> | on. Use matchcode   | e 🖸 butto | on to         |
| Mat                                                                                                    | terial group                                    | 0         | Enter the material group. Unless you are creating several purchase orders with this material group, leave this field blank. Use matchcode button for possible entries (i.e. RADIATION for ALL radioactive purchases). |                 |                   |                 |                    |                     |           |               |

| Requisitioner           | 0 | Enter the requisitioner's name. Unless you are creating several purchase orders for this requisitioner, leave this field blank.                                                                                                    |
|-------------------------|---|----------------------------------------------------------------------------------------------------|
| Req. Tracking<br>number | Ο | This is an open text field that can be used to further track postings. (10 character field similar to the ASSIGNMENT field).                                                                                                    |
| Acknowledgement<br>reqd | 0 | Select this box. This will enter a line at the top of the<br>purchase order requesting the vendor acknowledge receipt<br>of your purchase order. This can be very valuable when<br>faxing purchase orders to ensure your purchase order was<br>faxed to the correct vendor. |
| Save                    | 8 | Saves your personal settings.                                                                                                    |

End of procedure.